**CBIC E-Seal Solution Document** 

## **E-Seal Solution Document**

Version 0.01

#### **CBIC E-Seal Solution Document**

| 1. | Document Title     | E-Seal         |
|----|--------------------|----------------|
| 2. | Date of Release    | January , 2020 |
| 3. | Version No.        | Version 0.01   |
| 4. | Document Owner     | CBIC - ICEGATE |
| 5. | Document Author(s) | ICEGATE        |

#### **Document Change Approvals**

| # | Type of document | Type of<br>change | Version | Creator  | Reviewer | Approver      | Update   |
|---|------------------|-------------------|---------|----------|----------|---------------|----------|
| 1 | Solution Design  | DRAFT             | 0.01    | Devendra | Himanshu | CBIC(ICEGATE) | Original |
|   | Document         | version           |         | Gupta    | Wali     |               |          |
|   |                  |                   |         |          |          |               |          |
|   |                  |                   |         |          |          |               |          |

## Table of Contents

| 1. | Intro | oduction                                                        | 4 |
|----|-------|-----------------------------------------------------------------|---|
|    | 1.1.  | Purpose of the document                                         | 4 |
|    | 1.2.  | Scope of the Document                                           | 4 |
| 2. | Proc  | cess Flow                                                       | 4 |
|    | 2.1.  | Modules/APIs for External Integration (eSeal Vendors/Exporters) | 5 |
|    | 2.2.  | APIs for Internal Integration with RMS                          | 9 |

## 1. Introduction

## 1.1. Purpose of the document

This document has been drafted to capture the Solution Design for the implementation of E-Seal as per the circular no 36/2017 – Custom regarding self – sealing of containers using electronic seals.

## 1.2. Scope of the Document

The scope of the document to capture the E-Seals details and Validation of E-Seals used in exporting goods

| #  | API/Web Interface           | Description                                                                                                    | API hosted by | API consumed by | Method |
|----|-----------------------------|----------------------------------------------------------------------------------------------------|---------------|-----------------|--------|
|    |                             |                                                                                                    |               | <u>.</u>        |        |
| 1  | Vendor Code<br>Verification | ICEGATE will consume UWA API<br>for vendor code verification. In<br>response ICEGATE will receive<br>confirmation from UWA with<br>some information like Agency<br>Name and Email ID | UWA           | ICEGATE         | Post   |
| 2  | Registration<br>information | ICEGATE will consume the UWA<br>API and send the registration data<br>to UWA. In response UWA send<br>the confirmation on Approval /<br>rejection                                    | UWA           | IEGATE          | Post   |
| За | E-Seal Sale<br>Information  | This API will send the information<br>of sold E-Seals to ICEGATE by the<br>vendor                                                                                                    | ICEGATE       | eSeal Vendor    | Post   |
| 3b | E-Seal Sale<br>Information  | This API will send the information<br>of sold E-Seals to UWA by the<br>vendor                                                                                                    | UWA           | ICEGATE         | Post   |
| 4a | E-Seal Verification         | This API will be used to verify the E-Seal information                                                                                                    | ICEGATE       | eSeal Vendor    | Post   |
| 4b | E-Seal Verification         | This API will be used to verify the E-Seal information                                                                                                    | UWA           | ICEGATE         | Post   |

## 2. Process Flow

Key Stakeholders of E-Seal Implementation

- I. ICEGATE
- II. ICES
- III. Trader (Importer/Exporter)
- IV. UWA / RMCC
- V. eSeal Vendor

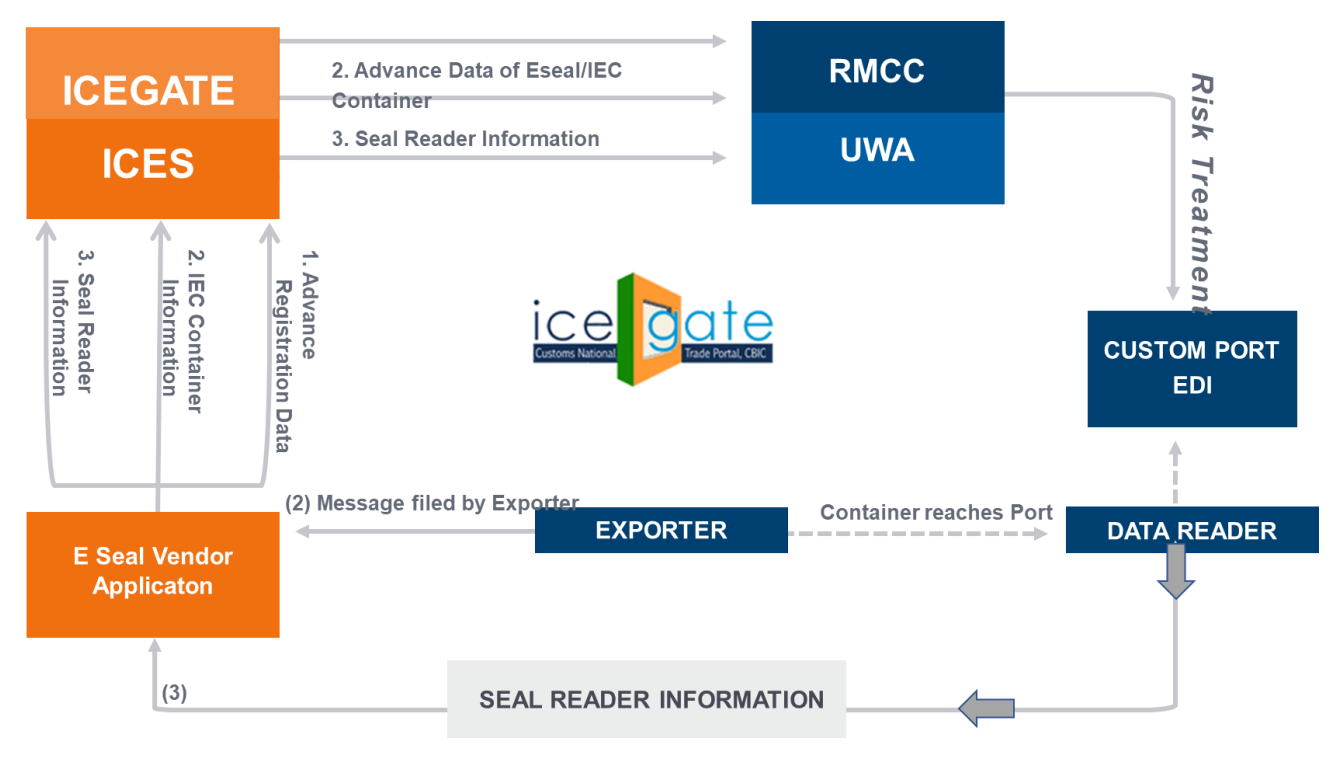

2.1. Modules/APIs for External Integration (eSeal Vendors/Exporters)

## 2.1.1 E-Seal Vendor Registration Module

- a) eSeal Vendor will visit https://icegate.gov.in/UserReg for registration
- b) The eSeal vendor enters the custom ICEGATE ID and valid email ID to proceed with registration.

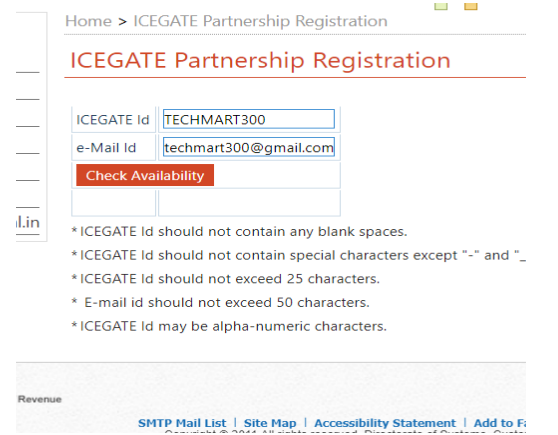

c) After selecting the role "Eseal Vendor" from the User Role dropdown and the User Type "Vendor" from User Type dropdown. The vendor needs to provide the vendor code in the Enter the Eseal Vendor Code field which will be used for verifying the Eseal Vendor.

| Hom               | e About Us Se                                                  | ervices | Downloads                      | Guidelines                              | Useful Links                                     | Single Wi                         | ndow Contact                                    | Us A- A A                 | .+ 🔳       |                                            |
|-------------------|----------------------------------------------------------------|---------|--------------------------------|-----------------------------------------|--------------------------------------------------|-----------------------------------|-------------------------------------------------|---------------------------|------------|--------------------------------------------|
| <u>R</u> €<br>→WV | elated Links<br>ww.cbec.gov.in                                 | Ho<br>R | ome > Registration             | חי                                      |                                                  |                                   |                                                 |                           |            |                                            |
| →WV               | www.aces.gov.in                                                |         | User Registration              |                                         |                                                  |                                   |                                                 |                           |            |                                            |
| →WV               | -www.ltu.gov.in<br>-www.finmin.nic.in<br>-www.ices.nic.in/Ices | _       | ICEGATE                        | ID TECHMA                               | RT300<br>300@gmail.com                           |                                   |                                                 |                           |            |                                            |
| →WV               |                                                                | -       | User R                         | ole Eseal Ve                            | ndor                                             | •                                 |                                                 |                           |            |                                            |
| →WV               | ww.indiantradeportal.i                                         | n<br>E  | User Iy<br>nter Eseal Vendor C | ode Verify                              |                                                  | *                                 |                                                 |                           |            |                                            |
|                   |                                                                |         |                                |                                         |                                                  |                                   |                                                 |                           |            |                                            |
| Ge Mi             | overnment of India<br>nistry of Finance Department of Re       | venue   |                                |                                         |                                                  |                                   | (The co                                         | anthan Award              | <u>lek</u> | National e-governance<br>Award for 2010-11 |
|                   |                                                                |         | SMTP Mail L<br>Copyrigh        | ist   Site Map  <br>t © 2011 All rights | Accessibility Stater<br>reserved. Directorate of | nent   Add to<br>of Systems, Cust | Favourite   Help   1<br>toms and Central Excise | erms of Use<br>New Delhi. |            |                                            |

Best Viewed at 1024 × 768 Resolution | Internet Explorer 8.0-Later Versions

- d) E-Seal vendor code verifying by UWA API for Vendor code verification.
- e) UWA API will Send Agency Name and Email in response of vendor code verification.
- f) After the confirmation against the Agency Name and Email, the personal information form displaying. The user enters the required details and uploads the below mentioned documents:
  - 1. Self-attested scanned copy of the approved authorized Vendor letter/Permission from RMCC/CBIC.
  - 2. Self-attested scanned copy of Aadhar/PAN Card/IEC/GST Registration copy.
  - 3. Self-attested scanned copy of personal photo government ID such as Aadhar, Passport, Voter ID Card.
  - 4. Digital Certificate

| Home              | About Us                                           | Services     | Downloads                                                                                               | Guidelines                                                 | Useful Links                                                                | Single Window                                                                  | Contact Us                                                             | A- A A+ 🔳        |  |  |  |
|-------------------|----------------------------------------------------|--------------|----------------------------------------------------------------------------------------------------|------------------------------------------------------------|-----------------------------------------------------------------------------|--------------------------------------------------------------------------------|------------------------------------------------------------------------|------------------|--|--|--|
| Relate            | ed Links<br>bec.gov.in                             | H            | ome > Registrati                                                                                        | on                                                         |                                                                             |                                                                                |                                                                        |                  |  |  |  |
| -www.aces.gov.in  |                                                    | _            | Personal Details                                                                                        |                                                            |                                                                             |                                                                                |                                                                        |                  |  |  |  |
| →www.l            | tu.gov.in                                          |              |                                                                                                    | Anil Sharma                                                |                                                                             |                                                                                |                                                                        |                  |  |  |  |
| →www.f            | inmin.nic.in                                       |              |                                                                                                    |                                                            | Mobile Numbe                                                                | r Enter 10 digit m                                                             | Enter 10 digit mobile number * e.g. 9810000000                         |                  |  |  |  |
| →www.i            | -www.ices.nic.in/lces<br>-www.indiantradeportal.in |              | Self-attested sca<br>Vendor I                                                                           | anned Copy of A<br>Letter/Permissio                        | pproved Authorize<br>n from RMCC/CBI                                        | Choose File No file chosen * File Size Limit is upto 100 KB only               |                                                                        |                  |  |  |  |
| →www.i            |                                                    |              | Self-attested scanned copy of Aadhaar/Pan<br>Card/IEC/GST registration copy. * File Size Limit is upt   |                                                            |                                                                             |                                                                                |                                                                        |                  |  |  |  |
|                   |                                                    |              | Select Photo-Id Type *                                                                                  |                                                            |                                                                             |                                                                                |                                                                        |                  |  |  |  |
|                   |                                                    |              |                                                                                                    |                                                            | Digital Certificat                                                          |                                                                                | Click here to upload DS *                                              |                  |  |  |  |
|                   |                                                    |              | I agree to the CBEC Terms & Conditions*                                                                 |                                                            |                                                                             |                                                                                |                                                                        |                  |  |  |  |
|                   |                                                    | [            | Declaration: I agree to the correctness of information provided by me. This information pertains to me. |                                                            |                                                                             |                                                                                |                                                                        |                  |  |  |  |
|                   |                                                    |              | Confirm                                                                                                 |                                                            |                                                                             |                                                                                |                                                                        |                  |  |  |  |
| Gover<br>Ministry | nment of India<br>of Finance Departmer             | t of Revenue | <b>SMTP Mail</b><br>Copyrig                                                                             | List   Site Map  <br>ht © 2011 All rights<br>Best Viewed a | Accessibility Statem<br>reserved. Directorate of<br>t 1024 x 768 Resolutior | ent   Add to Favourity<br>Systems, Customs and (<br>  Internet Explorer 8.0-La | (The count)<br>e   Help   Terms<br>Central Excise New<br>ater Versions | Contraction 2010 |  |  |  |

- g) On successful submission of the vendor registration, ICEGATE consuming UWA API which is updating the sysdate timestamp of submission of vendor registration against the vendor code at UWA end.
- h) On approval/rejection of vendor registration following input parameters received from ICEGATE
  - 1. When vendor registration is approved :
    - i) operationIndicationFlag
    - ii) vendorCode
    - iii) icegateld (it will be generated at ICEGATE end subject to approval of vendor registration by RMCC)
    - iv) timestamp (Sysdate timestamp)
  - 2. When vendor registration is rejected :
    - i) operationIndicationFlag
    - ii) vendorCode
    - iii) icegateId (the value of this parameter will be null and will be sent to UWA)
    - iv) timestamp (Sysdate timestamp)

## 2.1.2 As Is Process for Advance Data of eSeal Sale (UI/Bulk Upload /API) :

- a) After successful registration, vendor logs in to the ICEGATE portal using ICEGATE login id and password.
- b) Vendor sends a redirection request to UWA by clicking on the UWA link after successfully logging in to the ICEGATE portal.
- c) UWA Verify the vendor and then sends an acknowledgement to ICEGATE for successful landing of the vendor on to the UWA application.
- d) Once vendor land on UWA poral, Vendor updates E-Seal Sale data.
- e) UWA Portal provide provision to vendors to update the E-seal sale data one by one or in bulk.

## 2.1.3 To Be Process for Advance Data of eSeal Sale (UI/Bulk Upload /API) :

- a) After successful registration, vendor logs in to the ICEGATE portal using ICEGATE login id and password.
- b) Vendor will click on "eSeal Sale information".
- c) Vendor will update the below information for eSeal Sale.
  - 1. IEC Code
  - 2. Shipping Bill Number
  - 3. Shipping Bill Date
  - 4. E-Seal Number
  - 5. Date of Sealing
  - 6. Time of Sealing
  - 7. Destination Custom Station for Export
  - 8. Container Number
  - 9. Trailer Truck Number
- d) Vendor can update the eSeal Sale information through following modes
  - 1. Webform
  - 2. Bulk Upload by importing CSV file
  - 3. API (3a)

e) Once vendor submit the eSeal Sale information an API "eSeal Sale Information" (3b) will post the eSeal sale data to UWA.

# 2.1.4 Cargo Inland Message (CIM) - Shipping Line/Shipping Agents/Exporter (MFTP/EMAIL/API)

#### 2.1.5 eSeal Reader Information and Verification

This module will be available to port officers. Using this module port officer can scan the eSeals at the port using eSeal Scanner.

- a) Port officer will scan the eSeals using eSeal Scanner device.
- b) Port Officer will export the eSeal Scanner file from eSeal Scanner.
- c) To verify the eSeals following method can be used:
  - 1. One by One: Port Officer can verify the eSeal one by one on eSeal varication module by entering one by one eSeal Number.
  - 2. In Bulk: Port officer can upload the eSeals scanned file in eSeal Verification module to verify the eSeals in bulk.
  - 3. API : eSeal readers are linked with the Vendors application, data is collected by this application and transferred to ICEGATE through APIs
- d) Once port officer will click on verify button, all the eSeals will get verified from "eSeal Sale information"

## 2.2. APIs for Internal Integration with RMS

- 2.2.1 Eseal Vendor Registration Data
  - 3.2.1.1 Vendor Code Verification
  - 3.2.1.2 eSeal Vendor Registration and Verification
- 2.2.2 Advance eSeal Sale Data

3.2.1.1 eSeal Sale Information

- 2.2.3 Cargo Inland Message (CIM)
- 2.2.4 eSeal Reader Information
  - 3.2.1.1 eSeal Verification